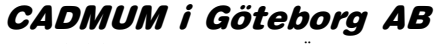

Mölndalsvägen 30 A; 412 63 GÖTEBORG Tfn 031 / 83 20 30 ; Tfx 031 / 83 20 34 Mobil JWe 070 / 757 42 79 ; Email johan@cadmum.com

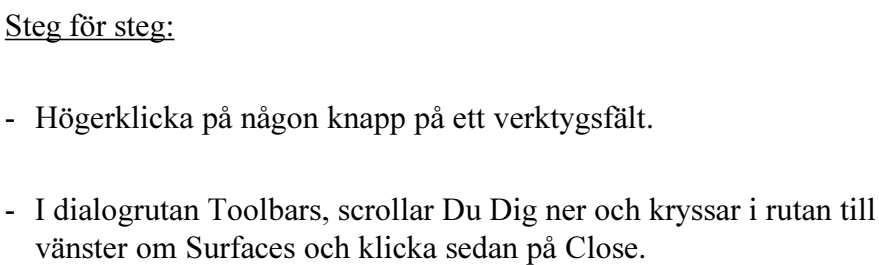

på verktygsfältet Surfaces. Ändra UCS och sätt ut "ögon" på varje sida. För att göra "ögon" kan Du använda cirklar (diameter = 1/5 av kubens sida) eller kommandot DONUT, som Du hittar under rullgardinsmenyn Draw. Summan av antalet ögon på en tärnings motstående sidor är alltid 7.

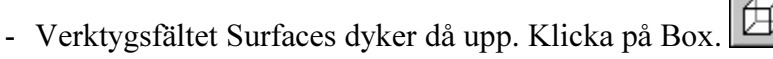

### Command: ai\_box **Corner of box:**

- Klicka fast en insättningspunkt.

TÄRNINGEN

### Length:

- Skriv 100 och tryck [ENTER].

### Cube/<Width>:

- Skriv 100 och tryck [ENTER].

### **Height:**

- Skriv 100 och tryck [ENTER].

### **Rotation angle about Z axis:**

- \_ Skriv 0 och tryck [ENTER].
- Byt till vyn SW Isometric.

- Klicka på knappen HIDE

© Copyright CADMUM i Göteborg AB Version 1999 04 27 AutoCAD R14 3D-kurs

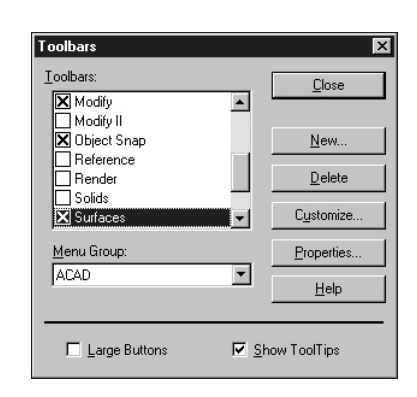

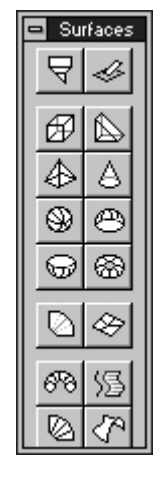

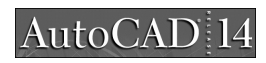

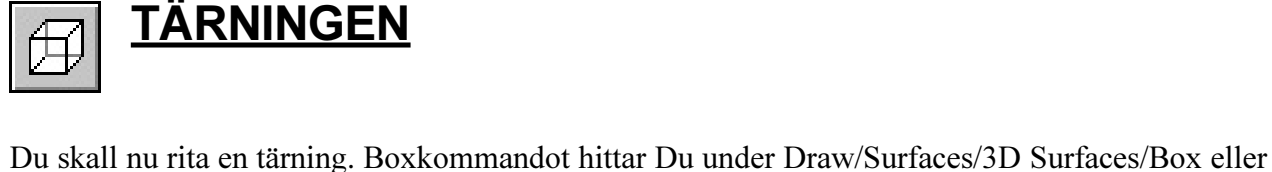

Steg för steg:

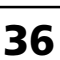

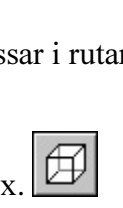

Copyright CADMUM i Göteborg AB Version 1999 04 27 AutoCAD R14 3D-kurs

## CADMUM i Göteborg AB

Mölndalsvägen 30 A ; 412 63 GÖTEBORG Tfn 031 / 83 20 30 ; Tfx 031 / 83 20 34 Mobil JWe 070 / 757 42 79 ; Email johan@cadmum.com

# Nu skall Du flytta Ditt UCS så att det ligger längs en av kubens sidor.

- Klicka på knappen UCS 3 Point (under UCS-knappen).
- Klicka i tur och ordning i P1, P2 och P3.
- Skriv ucsicon och tryck [ENTER].

### Command: ucsicon ON/OFF/All/Noorigin/ORigin <ON>:

- Skriv or (origo) och tryck [ENTER]. Ucsikonen hamnar nu med origo i punkten (P1). Om den inte gör det, zoomar Du ut lite.
- Rita en hjälplinje diagonalt på sidan.
- Hämta kommandot DONUT under menyn Draw.

Command: \_donut Inside diameter <10.0000>:

- Skriv 0 och tryck [ENTER].

### Outside diameter <20.0000>:

- Tryck [ENTER] för att godkänna värdet.

### Center of doughnut:

- Hämta hjälpmedlet Snap to Midpoint, klicka på hjälplinjen och tryck [ENTER].
- Radera hjälplinjen.
- Flytta Ditt UCS till den vänstra sidan.
- Rita en hjälplinje från (P4) till (P5).
- På denna sida skall Du rita två punkter. Det enklaste sättet är att dela upp hjälplinjen med kommnadot DIVIDE och på så sätt få insättningspunkterna.

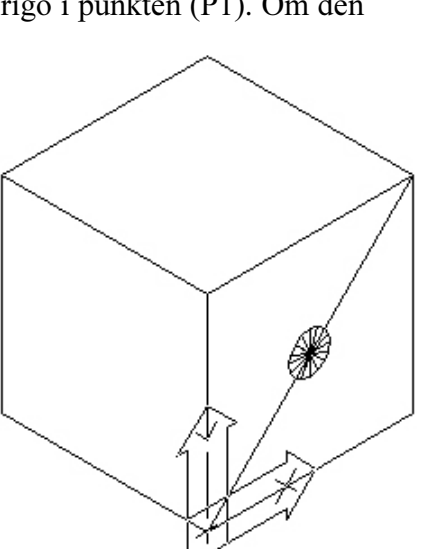

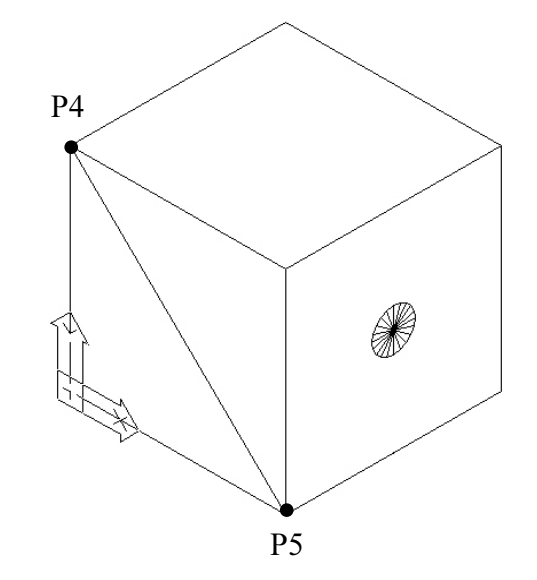

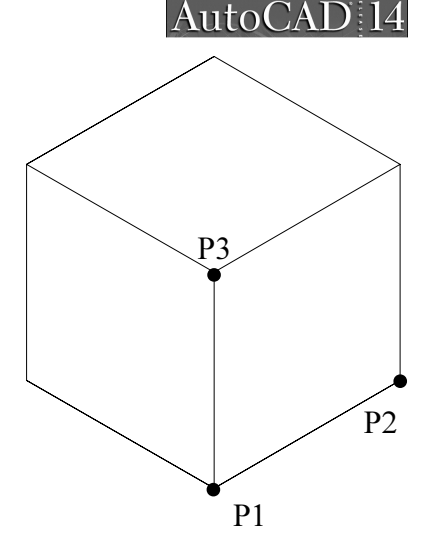

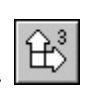

- Skriv DIVIDE på tangentbordet.

Command: divide Select object to divide:

- Peka på hjälplinjen.

### <Number of segments>/Block:

- Skriv in 3 och tryck [ENTER] (en linje delad i 3 segment ger 2 punkter).
- Radera hjälplinjen genom att peka den. Använd ej windows eller crossing, för då försvinner även hjälppunkterna.
- Sätt ut två DONUTs med hjälp av Snap to Node.
  Om Du tycker att de hamnar för nära varandra, kan Du flytta dem något.
- Flytta UCS till tärningens ovansida och rita tre DONUTs på samma sätt som tidigare.
- För att sätta ut Donuts på de två resterande sidorna, måste Du ändra vyn till NE Isometric.

Nu återstår prickarna på tärningens undersida. Den får Du inte fram med någon av snabbvyerna, utan Du måste definiera vyn själv.

- Gå till rullgardinsmenyn View och välj <u>3</u>D Viwpoint / Sele<u>c</u>t...
- I dialogrutan Viewpoint Preset, dubbelklickar Du i rutan XY Plane och skriver -45. Klicka på OK.

- Sätt ut fyra prickar på tärningens undersida.

-45

<u>H</u>elp

C Relative to UCS

XY <u>P</u>lane

© Copyright CADMUM i Göteborg AB Version 1999 04 27 AutoCAD R14 3D-kurs

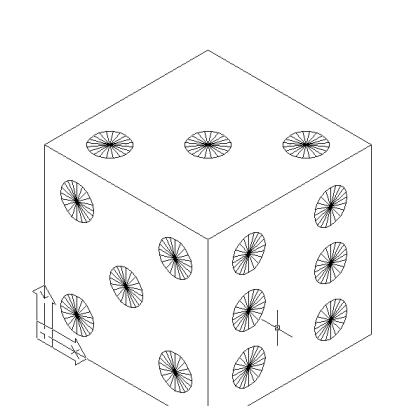

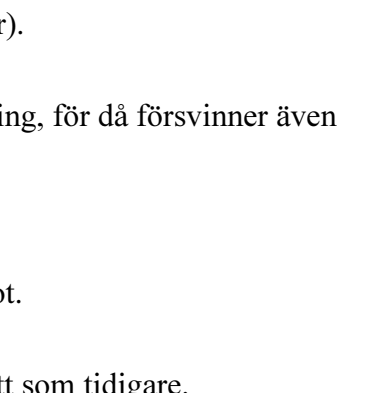

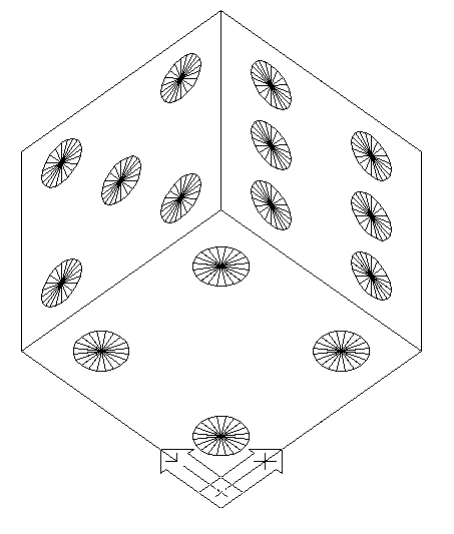

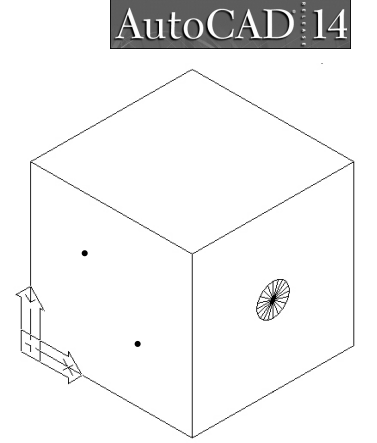

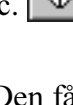

Viewpoint Presets Set Viewing Angles Absolute to WCS

From: XAxis

OK

45

Set to Plan ⊻i

Cancel